## To allow pop-ups from phillips66.com using Google Chrome:

Click the window in the top right-hand corner with the red "x"; then select "Always allow pop-ups from <u>www.phillips66.com</u>" and click "Done" (See picture below).

| 🕅 SDS                                                                                                    |                                                                                                    |                                                                                                    |                                                                                                    |                                                                                                    |                                                                                                    |                                                                                                    | the second second second second second second second second second second second second second second second se                               |                                         |
|----------------------------------------------------------------------------------------------------|----------------------------------------------------------------------------------------------------|----------------------------------------------------------------------------------------------------|----------------------------------------------------------------------------------------------------|----------------------------------------------------------------------------------------------------|----------------------------------------------------------------------------------------------------|----------------------------------------------------------------------------------------------------|----------------------------------------------------------------------------------------------------|-----------------------------------------|
| · · · · ·                                                                                                    | ×                                                                                                    |                                                                                                    |                                                                                                    |                                                                                                    |                                                                                                    |                                                                                                    |                                                                                                    |                                         |
| > 0 0                                                                                                    |                                                                                                    | 2 5004                                                                                                    |                                                                                                    |                                                                                                    |                                                                                                    |                                                                                                    | -                                                                                                    |                                         |
|                                                                                                    |                                                                                                    |                                                                                                    |                                                                                                    |                                                                                                    |                                                                                                    |                                                                                                    | - <u>-</u>                                                                                                    |                                         |
| _                                                                                                    | The following po                                                                                                    | p-ups were                                                                                                    | blocked on this page                                                                                                    |                                                                                                    |                                                                                                    |                                                                                                    |                                                                                                    |                                         |
| -                                                                                                    | Ph. Lawren Vicitie                                                                                                    |                                                                                                    | C (NINACDC/ I-                                                                                                    |                                                                                                    | 0001000.0                                                                                                    | Frank II                                                                                                    | ene                                                                                                    | く                                       |
|                                                                                                    | nups;//wsa                                                                                                    | pps.pniiipso                                                                                                    | o.com/metwsps/as                                                                                                    | sueDate=4/6211/                                                                                                    | 62120130301                                                                                                    | promat=0                                                                                                    | 505                                                                                                    |                                         |
| Customers                                                                                                    | Always alle                                                                                                    | ow pop-ups                                                                                                    | from http://redesign-                                                                                                    | -t.phillips66.com                                                                                                    |                                                                                                    |                                                                                                    |                                                                                                    |                                         |
| Quantiaw                                                                                                    | Continue I                                                                                                    | blocking pop                                                                                                    | o-ups                                                                                                    |                                                                                                    |                                                                                                    |                                                                                                    |                                                                                                    |                                         |
| Overview                                                                                                    |                                                                                                    |                                                                                                    |                                                                                                    |                                                                                                    |                                                                                                    |                                                                                                    | 4                                                                                                    | -                                       |
| name and                                                                                                    | Margare and a second                                                                                                    | Teres and a                                                                                                    |                                                                                                    |                                                                                                    |                                                                                                    | Dong                                                                                                    |                                                                                                    |                                         |
| Welcome to                                                                                                    | Manage pop-up                                                                                                    | blocking                                                                                                    |                                                                                                    |                                                                                                    |                                                                                                    | Done                                                                                                    |                                                                                                    |                                         |
| and the second                                                                                                    |                                                                                                    |                                                                                                    |                                                                                                    |                                                                                                    |                                                                                                    |                                                                                                    | -                                                                                                    |                                         |
| Product Name/                                                                                                    | SDS Number:                                                                                                    | gas                                                                                                    |                                                                                                    |                                                                                                    |                                                                                                    |                                                                                                    |                                                                                                    | 12                                      |
| Language:                                                                                                    |                                                                                                    |                                                                                                    |                                                                                                    |                                                                                                    |                                                                                                    |                                                                                                    |                                                                                                    |                                         |
| Language.                                                                                                    |                                                                                                    | AMENCAN                                                                                                    |                                                                                                    |                                                                                                    |                                                                                                    |                                                                                                    |                                                                                                    |                                         |
| Region:                                                                                                    |                                                                                                    | Americas                                                                                                    |                                                                                                    | •                                                                                                    |                                                                                                    |                                                                                                    |                                                                                                    |                                         |
|                                                                                                    |                                                                                                    | Submit                                                                                                    | Reset Search                                                                                                    |                                                                                                    |                                                                                                    |                                                                                                    |                                                                                                    |                                         |
| Safety Data She<br>may search by I<br>find the product                                                                                                    | eets for all currer<br>Name, Synonym<br>"L-427 Super B                                                                                                    | nt, commer<br>or SDS Nu<br>lu"). Produc                                                                                                    | cially sold or traded<br>unber. It is best to s<br>t codes are <u>not</u> se                                                                                                    | d products are a<br>search using a<br>archable criteria                                                                                    | available on<br>keyword (e<br>a.                                                                                                    | i our webs<br>.g. type in                                                                                                    | ite. You<br>"blu" to                                                                                                    | í                                       |
| Safety Data She<br>may search by I<br>find the product<br>To use the sear<br>1. Type in a par                                                                                                    | eets for all currer<br>Name, Synonym<br>"L-427 Super Bl<br>ch tool:<br>tial Product Nam                                                                                                    | nt, commer<br>o or SDS Nu<br>lu"). Produc<br>ne or SDS r                                                                                           | cially sold or traded<br>umber. It is best to s<br>it codes are <u>not</u> se<br>number.                                                                                                    | l products are a<br>search using a<br>archable criteria                                                                                    | available on<br>keyword (e<br>a.                                                                                                    | i our webs<br>.g. type in                                                                                                    | ite. You<br>"blu" to                                                                                                    | ĺ                                       |
| Safety Data She<br>may search by I<br>find the product<br>To use the sear<br>1. Type in a par<br>2. Narrow your<br>3. Click "Submit<br>4. Click the Prod                                                                                                    | eets for all currer<br>Name, Synonym<br>"L-427 Super Bl<br>ch tool:<br>tial Product Nam<br>search by Langu<br>t"<br>duct Name to on                                                                                                    | nt, commer<br>o or SDS Nu<br>lu"). Produc<br>ne or SDS r<br>uage and/or<br>pen the PDF                                                             | cially sold or traded<br>umber. It is best to s<br>t codes are <u>not</u> se<br>number.<br>Region (optional).                                                                                                    | l products are a<br>search using a<br>archable criteria                                                                                    | available on<br>keyword (e<br>a.                                                                                                    | i our webs<br>.g. type in                                                                                                    | ite. You<br>"blu" to                                                                                                    |                                         |
| Safety Data She<br>may search by I<br>find the product<br>To use the sear<br>1. Type in a par<br>2. Narrow your<br>3. Click "Submit<br>4. Click the Prod                                                                                                    | eets for all currer<br>Name, Synonym<br>"L-427 Super B<br>ch tool:<br>tial Product Nam<br>search by Langu<br>t"<br>duct Name to op                                                                                                    | nt, commer<br>o or SDS Nu<br>lu"). Produc<br>ne or SDS r<br>lage and/or<br>ben the PDF                                                             | cially sold or traded<br>imber. It is best to s<br>it codes are <u>not</u> se<br>number.<br>Region (optional).                                                                                                    | d products are a<br>search using a<br>archable criteria                                                                                    | available on<br>keyword (e<br>a.                                                                                                    | our webs<br>g. type in                                                                                                    | ite. You<br>"blu" to                                                                                                    |                                         |
| Safety Data She<br>may search by I<br>find the product<br>To use the sear<br>1. Type in a par<br>2. Narrow your<br>3. Click "Submit<br>4. Click the Prod<br>To use this apply                                                                                                    | eets for all curren<br>Name, Synonym<br>"L-427 Super Bi<br>ch tool:<br>tial Product Nam<br>search by Langu<br>t"<br>duct Name to op<br>lication, you will<br>the Reador You will                                                                                                    | nt, commer<br>o or SDS Nu<br>lu"). Produc<br>ne or SDS n<br>lage and/or<br>pen the PDF<br>need the lat                                             | cially sold or traded<br>umber. It is best to so<br>t codes are <u>not</u> se<br>number.<br>Region (optional).<br>document.<br>test version of Ado                                                                                                    | d products are a<br>search using a<br>archable criteria<br>be Reader. Clic                                                                 | available on<br>keyword (e<br>a.<br>k to downlo                                                                                                    | our webs<br>g. type in<br>bad the lat                                                                                                   | ite. You<br>"blu" to<br>est                                                                                                    |                                         |
| Safety Data She<br>may search by I<br>find the product<br>To use the sear<br>1. Type in a par<br>2. Narrow your<br>3. Click "Submit<br>4. Click the Prod<br>To use this appl<br>version of <u>Adob</u>                                                                                                    | eets for all curren<br>Name, Synonym<br>"L-427 Super B<br>ch tool:<br>tial Product Nam<br>search by Langu<br>t"<br>duct Name to op<br>lication, you will<br><u>be Reader.</u> You v                                                                                                    | nt, commer<br>o or SDS Nu<br>lu"). Produc<br>ne or SDS r<br>uage and/or<br>uage and/or<br>need the PDF<br>need the lat<br>will also nee            | cially sold or traded<br>imber. It is best to s<br>it codes are <u>not</u> se<br>number.<br>Region (optional).<br>document.<br>test version of Ado<br>ed to allow pop-ups                                                                                                    | d products are a<br>search using a<br>archable criteria<br>be Reader. Clic<br>s for this site. <u>C</u>                                    | available on<br>keyword (e<br>a.<br>k to downlo<br><u>lick here</u> fo                                                                                      | our webs<br>g. type in<br>bad the lat                                                                                                   | ite. You<br>"blu" to<br>est<br>ons.                                                                                                    |                                         |
| Safety Data She<br>may search by I<br>find the product<br>To use the sear<br>1. Type in a par<br>2. Narrow your<br>3. Click "Submit<br>4. Click the Prod<br>To use this appl<br>version of <u>Adob</u><br>Need help? Cor                                                                                                    | eets for all curren<br>Name, Synonym<br>"L-427 Super Bl<br>ch tool:<br>tial Product Nam<br>search by Langu<br>duct Name to op<br>lication, you will<br><u>be Reader.</u> You v                                                                                                    | nt, commer<br>o or SDS Nu<br>lu"). Produc<br>ne or SDS r<br>Jage and/or<br>pen the PDF<br>need the lat<br>will also nee<br>dministrate             | cially sold or traded<br>umber. It is best to a<br>t codes are <u>not</u> se<br>number.<br>Region (optional).<br>document.<br>test version of Ado<br>ed to allow pop-ups                                                                                                    | d products are a<br>search using a<br>archable criteria<br>be Reader. Clic<br>s for this site. <u>C</u>                                    | available on<br>keyword (e<br>a.<br>k to downlo<br><u>lick here</u> fo                                                                                      | our webs<br>g. type in<br>bad the lat                                                                                                   | ite. You<br>"blu" to<br>est<br>ons.                                                                                                    |                                         |
| Safety Data She<br>may search by I<br>find the product<br>To use the sear<br>1. Type in a par<br>2. Narrow your<br>3. Click "Submit<br>4. Click the Prod<br>To use this appl<br>version of <u>Adob</u><br>Need help? Cor<br>23 Result(s) fou                                                                                                    | eets for all curren<br>Name, Synonym<br>"L-427 Super Bl<br>ch tool:<br>tial Product Nam<br>search by Langu<br>t"<br>duct Name to op<br>lication, you will<br><u>be Reader.</u> You w<br>ntact the <u>SDS Ac</u><br>ind                                                                                                    | nt, commer<br>o or SDS Nu<br>lu"). Produc<br>ne or SDS r<br>uage and/or<br>oen the PDF<br>need the lat<br>will also nee<br>dministrate             | cially sold or traded<br>imber. It is best to so<br>t codes are <u>not</u> se<br>number.<br>Region (optional).<br>document.<br>test version of Ado<br>ed to allow pop-ups                                                                                                    | l products are a<br>search using a<br>archable criteria<br>be Reader. Clic                                                                 | available on<br>keyword (e<br>a.<br>k to downlo<br><u>lick here</u> fo                                                                                      | our webs<br>.g. type in<br>pad the lat                                                                                                  | ite. You<br>"blu" to<br>est<br>ons.                                                                                                    |                                         |
| Safety Data She<br>may search by I<br>find the product<br>To use the sear<br>1. Type in a par<br>2. Narrow your<br>3. Click "Submit<br>4. Click the Prod<br>To use this appl<br>version of <u>Adot</u><br>Need help? Cor<br>23 Result(s) fou<br>To view a SDS s                                                                                                    | eets for all curren<br>Name, Synonym<br>"L-427 Super Bi<br>ch tool:<br>tial Product Nam<br>search by Langu<br>to Reader, You will<br><u>be Reader</u> , You will<br>ntact the <u>SDS Ar</u><br>and<br>select the product                                                                                                    | nt, commer<br>o or SDS Nu<br>lu"). Produc<br>ne or SDS r<br>Jage and/or<br>een the PDF<br>need the lat<br>will also nee<br>dministrate<br>ct name. | cially sold or traded<br>imber. It is best to s<br>it codes are <u>not</u> se<br>number.<br>Region (optional).<br>document.<br>test version of Ado<br>ed to allow pop-ups<br>or                                                                                                    | d products are a<br>search using a<br>archable criteria<br>be Reader. Clic<br>s for this site. <u>C</u>                                    | available on<br>keyword (e<br>a.<br><u>k to downlo<br/>lick here</u> fo                                                                                     | our webs<br>g. type in<br>bad the lat                                                                                                   | ite. You<br>"blu" to<br>est<br>ons.                                                                                                    |                                         |
| Safety Data She<br>may search by I<br>find the product<br>To use the sear<br>1. Type in a par<br>2. Narrow your<br>3. Click "Submit<br>4. Click the Prod<br>To use this appl<br>version of <u>Adot</u><br>Need help? Cor<br>23 Result(s) fou<br>To view a SDS s                                                                                                    | eets for all curren<br>Name, Synonym<br>"L-427 Super Bi<br>ch tool:<br>tial Product Nam<br>search by Langu<br>duct Name to op<br>lication, you will<br><u>be Reader.</u> You will<br>ntact the <u>SDS Ar</u><br>ind<br>select the product                                                                                                    | nt, commer<br>o or SDS Nu<br>lu"). Produc<br>ne or SDS n<br>lage and/or<br>pen the PDF<br>need the lat<br>will also nee<br>dministrate<br>ct name. | cially sold or traded<br>umber. It is best to a<br>t codes are <u>not</u> se<br>number.<br>Region (optional).<br>document.<br>test version of Ado<br>ed to allow pop-ups<br>or                                                                                                    | d products are a<br>search using a<br>archable criteria<br>be Reader. Clic<br>a for this site. <u>C</u>                                    | available on<br>keyword (e<br>a.<br>k to downlo<br><u>lick here</u> fo                                                                                      | our webs<br>g. type in<br>bad the lat                                                                                                   | ite. You<br>"blu" to<br>est<br>ons.                                                                                                    |                                         |
| Safety Data She<br>may search by I<br>find the product<br>To use the sear<br>1. Type in a par<br>2. Narrow your<br>3. Click "Submit<br>4. Click the Prod<br>To use this appl<br>version of <u>Adot</u><br>Need help? Cor<br>23 Result(s) fou<br>To view a SDS s                                                                                                    | eets for all curren<br>Name, Synonym<br>"L-427 Super Bi<br>ch tool:<br>tial Product Nam<br>search by Langu<br>duct Name to op<br>lication, you will<br><u>be Reader.</u> You w<br>ntact the <u>SDS Ac</u><br>ind<br>select the product<br><u>Product Name</u>                                                                                                    | nt, commer<br>o or SDS Nu<br>lu"). Produc<br>ne or SDS n<br>uage and/or<br>ben the PDF<br>need the lat<br>will also nee<br>dministrato<br>ct name. | cially sold or traded<br>imber. It is best to so<br>it codes are <u>not</u> se<br>number.<br>Region (optional).<br>document.<br>test version of Ado<br>ed to allow pop-ups<br>or<br>SDS Number                                                                                     | d products are a<br>search using a<br>archable criteria<br>be Reader. Clic<br>for this site. <u>C</u>                                      | keyword (e<br>a.<br>k to downlo<br>lick here fo                                                                                                    | our webs<br>.g. type in<br>pad the lat<br>or instruction                                                                                | est<br>Regior                                                                                                    |                                         |
| Safety Data She<br>may search by I<br>find the product<br>To use the sear<br>1. Type in a par<br>2. Narrow your<br>3. Click "Submit<br>4. Click the Prod<br>To use this appl<br>version of <u>Adot</u><br>Need help? Cor<br>23 Result(s) fou<br>To view a SDS s                                                                                                    | eets for all curren<br>Name, Synonym<br>"L-427 Super Bi<br>ch tool:<br>tial Product Nam<br>search by Langu<br>"<br>duct Name to op<br>lication, you will<br><u>be Reader.</u> You w<br>Intact the <u>SDS Ar</u><br>ind<br>select the product<br><u>Product Name</u>                                                                                                    | nt, commer<br>o or SDS Nu<br>lu"). Produc<br>ne or SDS r<br>uage and/or<br>een the PDF<br>need the lat<br>will also nee<br>dministrate<br>ct name. | cially sold or traded<br>imber. It is best to so<br>t codes are <u>not</u> se<br>number.<br>Region (optional).<br>document.<br>test version of Ado<br>ed to allow pop-ups<br>or<br><u>SDS Number</u><br>724240<br>829378                                                           | d products are a<br>search using a<br>archable criteria<br>be Reader. Clic<br>s for this site. <u>C</u><br><u>Revised Date</u><br>4/1/2015 | keyword (e<br>a.<br>keyword (e<br>a.<br>k to downic<br><u>lick here</u> fo<br><u>Langu</u><br>AMERICAN                                                      | a our webs<br>.g. type in<br>bad the lat<br>or instruction                                                                              | ite. You<br>"blu" to<br>est<br>ons.<br><u>Regior</u><br>America                                                                               | 1                                       |
| Safety Data She<br>may search by I<br>find the product<br>To use the sear<br>1. Type in a par<br>2. Narrow your<br>3. Click "Submit<br>4. Click the Prod<br>To use this appl<br>version of <u>Adot</u><br>Need help? Cor<br>23 Result(s) fou<br>To view a SDS s                                                                                                    | eets for all curren<br>Name, Synonym<br>"L-427 Super Bi<br>ch tool:<br>tial Product Nam<br>search by Langu<br>"<br>duct Name to op<br>lication, you will<br><u>be Reader.</u> You will<br><u>be Reader.</u> You will<br>htact the <u>SDS Ar</u><br>ind<br>select the product<br><u>Product Name</u><br>UM GAS STABIL                                                                                     | nt, commer<br>o or SDS Nu<br>lu"). Produc<br>ne or SDS r<br>Jage and/or<br>een the PDF<br>need the lat<br>will also nee<br>dministrato<br>ct name. | cially sold or traded<br>imber. It is best to sold<br>it codes are <u>not</u> se<br>number.<br>Region (optional).<br>document.<br>test version of Ado<br>ed to allow pop-ups<br>or<br><u>SDS Number</u><br>724240<br>829378<br>829385                                              | be Reader. Clic<br>for this site. C<br>Revised Date<br>4/1/2015<br>11/23/2015                                                              | k to downlo<br>keyword (e<br>a.<br>k to downlo<br>lick here fo<br><u>Langu</u><br>AMERICAN<br>AMERICAN                                                      | our webs<br>g. type in<br>bad the lat<br>or instruction<br><u>Jage</u><br>ENGLISH<br>ENGLISH                                            | ite. You<br>"blu" to<br>est<br>ons.<br><u>Regior</u><br>America<br>America                                                                    | 1 5 5 5                                 |
| Safety Data She<br>may search by I<br>find the product<br>To use the sear<br>1. Type in a par<br>2. Narrow your<br>3. Click "Submit<br>4. Click the Prod<br>To use this appl<br>version of <u>Adot</u><br>Need help? Cor<br>23 Result(s) fou<br>To view a SDS s<br><u>#2 Heating Oil</u><br><u>ANTARIX 4T Ent</u><br><u>Aviation Gasolin</u>                                                                                                    | eets for all curren<br>Name, Synonym<br>"L-427 Super Bi<br>ch tool:<br>tial Product Nam<br>search by Langu<br>duct Name to op<br>lication, you will<br><u>be Reader.</u> You w<br>ntact the <u>SDS Ar</u><br>ind<br>select the product<br><u>Product Name</u><br><u>UM GAS STABILI</u>                                                                                                    | nt, commer<br>o or SDS Nu<br>lu"). Produc<br>ne or SDS n<br>lage and/or<br>pen the PDF<br>need the lat<br>will also nee<br>dministrato<br>ct name. | cially sold or traded<br>imber. It is best to a<br>t codes are <u>not</u> se<br>number.<br>Region (optional).<br>document.<br>test version of Ado<br>ed to allow pop-ups<br>or<br><u>SDS Number</u><br>724240<br>829378<br>829385<br>001769                                        | be Reader. Clic<br>for this site. C<br>for this site. C<br>4/1/2015<br>11/23/2015<br>12/10/2013<br>8/28/2017                               | k to downlo<br>keyword (e<br>a.<br>k to downlo<br>lick here fo<br>AMERICAN<br>AMERICAN<br>AMERICAN                                                          | ad the lat<br>or instruction<br>ENGLISH<br>ENGLISH<br>ENGLISH                                                                           | ite. You<br>"blu" to<br>est<br>ons.<br><u>Regior</u><br>America<br>America<br>America                                                         | 1 5 5 5 5 5                             |
| Safety Data She<br>may search by I<br>find the product<br>To use the sear<br>1. Type in a par<br>2. Narrow your<br>3. Click "Submit<br>4. Click the Prod<br>To use this appl<br>version of <u>Adot</u><br>Need help? Cor<br>23 Result(s) fou<br>To view a SDS s<br><u>#2 Heating Oil</u><br><u>ANTARIX 4T Env</u><br><u>ARNOLD PREMI</u><br><u>Aviation Gasolin</u><br><u>Conventional Ga</u>                                                       | eets for all curren<br>Name, Synonym<br>"L-427 Super Bi<br>ch tool:<br>tial Product Nam<br>search by Langu<br>t"<br>duct Name to op<br>lication, you will<br><u>be Reader.</u> You w<br>ntact the <u>SDS Ac</u><br>ind<br>select the product<br><u>Product Name</u><br><u>gine Oil Gasoline</u><br><u>UM GAS STABILI</u><br>ie, 100 LL<br>asoline                                                        | nt, commer<br>o or SDS Nu<br>lu"). Produc<br>ne or SDS n<br>Jage and/or<br>ben the PDF<br>need the lat<br>will also nee<br>dministrato<br>ct name. | cially sold or traded<br>imber. It is best to sold<br>to codes are <u>not</u> set<br>number.<br>Region (optional).<br>document.<br>test version of Ado<br>ed to allow pop-ups<br>or<br><u>SDS Number</u><br>724240<br>829378<br>829385<br>001769<br>251720                         | be Reader. Clic<br>for this site. C<br>Arrived Date<br>4/1/2015<br>11/23/2015<br>12/10/2013<br>8/28/2017<br>8/31/2017                      | keyword (e<br>a.<br>keyword (e<br>a.<br>k to downic<br>lick here fo<br>lick here fo<br>AMERICAN<br>AMERICAN<br>AMERICAN<br>AMERICAN                         | ad the lat<br>or instruction<br>instruction<br>ENGLISH<br>ENGLISH<br>ENGLISH<br>ENGLISH<br>ENGLISH                                      | est<br>ons.                                                                                                    | 1 5 5 5 5 5 5 5 5 5 5 5 5 5 5 5 5 5 5 5 |
| Safety Data She<br>may search by I<br>find the product<br>To use the sear<br>1. Type in a par<br>2. Narrow your<br>3. Click "Submit<br>4. Click the Prod<br>To use this appl<br>version of <u>Adot</u><br>Need help? Cor<br>23 Result(s) fou<br>To view a SDS s<br><u>#2 Heating Oil</u><br><u>ANTARIX 4T End</u><br><u>ANTARIX 4T End</u><br><u>Aviation Gasolin</u><br><u>Conventional Gasolin</u><br><u>Conventional Gasolin</u>                 | eets for all curren<br>Name, Synonym<br>"L-427 Super Bi<br>ch tool:<br>tial Product Nam<br>search by Langu<br>t"<br>duct Name to op<br>lication, you will<br><u>be Reader.</u> You w<br>ntact the <u>SDS Ac</u><br>ind<br>select the product<br><u>Product Name</u><br><u>gine Oil Gasoline</u><br><u>UM GAS STABILI</u><br><u>ne, 100 LL</u><br>asoline<br>ate                                          | nt, commer<br>o or SDS Nu<br>lu"). Produc<br>ne or SDS n<br>uage and/or<br>ben the PDF<br>need the lat<br>will also nee<br>dministrato<br>ct name. | cially sold or traded<br>imber. It is best to solution<br>t codes are <u>not</u> set<br>number.<br>Region (optional).<br>document.<br>test version of Ado<br>ed to allow pop-ups<br>or<br><u>SDS Number</u><br>724240<br>829378<br>829385<br>001769<br>251720<br>730370            | be Reader. Clic<br>for this site. C<br>4/1/2015<br>11/23/2015<br>12/10/2013<br>8/28/2017<br>8/30/2017                                      | keyword (e<br>a.<br>keyword (e<br>a.<br>k to downic<br>lick here fo<br>lick here fo<br>AMERICAN<br>AMERICAN<br>AMERICAN<br>AMERICAN<br>AMERICAN             | a our webs<br>.g. type in<br>pad the lat<br>or instruction<br>ENGLISH<br>ENGLISH<br>ENGLISH<br>ENGLISH<br>ENGLISH<br>ENGLISH            | ite. You<br>"blu" to<br>"blu" to<br>est<br>ons.<br><u>Region</u><br>America<br>America<br>America<br>America<br>America                       | 1 5 5 5 5 5 5 5 5 5 5 5 5 5 5 5 5 5 5 5 |
| Safety Data She<br>may search by I<br>find the product<br>To use the sear<br>1. Type in a par<br>2. Narrow your<br>3. Click "Submit<br>4. Click the Prod<br>To use this appl<br>version of <u>Adot</u><br>Need help? Cor<br>23 Result(s) fou<br>To view a SDS s<br><u>#2 Heating Oil</u><br><u>ANTARIX 4T Ent</u><br><u>ANTARIX 4T Ent</u><br><u>Aviation Gasolin</u><br><u>Conventional Ga</u><br><u>Crude Condensa</u><br><u>Full Synthetic D</u> | eets for all curren<br>Name, Synonym<br>"L-427 Super Bi<br>ch tool:<br>tial Product Nam<br>search by Langu<br>"<br>duct Name to op<br>lication, you will<br><u>be Reader.</u> You w<br>ntact the <u>SDS Ac</u><br>ind<br>select the product<br><u>Product Name</u><br><u>gine Oil Gasoline</u><br><u>UM GAS STABILI</u><br><u>ie, 100 LL</u><br><u>asoline</u><br><u>ate</u><br><u>iesel Gasoline 91</u> | nt, commer<br>o or SDS Nu<br>lu"). Produc<br>ne or SDS n<br>uage and/or<br>een the PDF<br>need the lat<br>will also nee<br>dministrato<br>ct name. | cially sold or traded<br>imber. It is best to solution<br>to codes are <u>not</u> set<br>number.<br>Region (optional).<br>document.<br>test version of Ado<br>ed to allow pop-ups<br>or<br><u>SDS Number</u><br>724240<br>829378<br>829385<br>001769<br>251720<br>730370<br>830769 | be Reader. Clic<br>s for this site. C<br>4/1/2015<br>11/23/2015<br>12/10/2013<br>8/28/2017<br>8/30/2017<br>4/20/2016                       | keyword (e<br>a.<br>keyword (e<br>a.<br>k to downic<br>lick here fo<br>lick here fo<br>AMERICAN<br>AMERICAN<br>AMERICAN<br>AMERICAN<br>AMERICAN<br>AMERICAN | a our webs<br>.g. type in<br>bad the lat<br>or instruction<br>ENGLISH<br>ENGLISH<br>ENGLISH<br>ENGLISH<br>ENGLISH<br>ENGLISH<br>ENGLISH | ite. You<br>"blu" to<br>"blu" to<br>est<br>ons.<br><u>Region</u><br>America<br>America<br>America<br>America<br>America<br>America<br>America | 1 S S S S S S S S S S                   |

## To allow pop-ups from phillips66.com using Internet Explorer:

In Internet Explorer, click Tools > Internet Options

|                                                                     |                                                                                                    | 5                              |                             |
|---------------------------------------------------------------------|----------------------------------------------------------------------------------------------------|--------------------------------|-----------------------------|
| le Edit View Favorites T                                            | pols Help                                                                                                    |                                |                             |
| =                                                                   | Delete browsing history<br>InPrivate Browsing                                                                                         | Ctrl+Shift+Del<br>Ctrl+Shift+P | 0                           |
| Customers<br>Overview Asphalt                                       | Turn on Tracking Protection<br>ActiveX Filtering<br>Fix connection problems<br>Reopen last browsing session<br>Add site to Start menu |                                | e Specialty Products        |
| Welcome to the Safe                                                 | View downloads                                                                                                    | Ctrl+J                         | d its subsidiaries.         |
| Product Name/ SDS Nun                                               | SmartScreen Filter<br>Manage add-ons                                                                                                  | *                              |                             |
| Region:                                                             | Compatibility View settings                                                                                                    |                                |                             |
|                                                                     | Subscribe to this feed<br>Feed discovery                                                                                              | •                              |                             |
| Cafet, Data Sheata for all                                          | Performance dashboard<br>F12 Developer Tools                                                                                          | Ctrl+Shift+U                   | lahla an augushaita Vau     |
| may search by Name, Syr<br>find the product "L-427 Su               | OneNote Linked Notes<br>Lync add-on                                                                                                   |                                | word (e.g. type in "blu" to |
| To use the search tool:                                             | Send to OneNote                                                                                                    |                                |                             |
| 1. Type in a partial Produce                                        | Report website problems                                                                                                    |                                |                             |
| <ol> <li>Narrow your search by —</li> <li>Click "Submit"</li> </ol> | Internet options                                                                                                    |                                |                             |

To use this application, you will need the latest version of Adobe Reader. Click to download the latest version of <u>Adobe Reader</u>. You will also need to allow pop-ups for this site. <u>Click here for instructions</u>.

## Need help? Contact the SDS Administrator

Phillips 66 (references to Phillips 66 includes its subsidiaries) believes that the information contained in each safety data sheet that follows (including data and statements) is accurate as of the date first mentioned in such data sheet. NO WARRANTY OF MERCHANTABILITY, FITNESS FOR ANY PARTICULAR PURPOSE OR ANY OTHER WARRANTY, EXPRESS OR IMPLIED, IS MADE AS CONCERNS THE INFORMATION PROVIDED. The information provided in each data sheet relates only to the specific product designated therein and may not be valid where such product is used in combination with any other materials or in any process. Further, since the conditions and methods of use of the product and information referred to in such data sheet are beyond the control of Phillips 66. Phillips 68 expressly disclaims any and all liability as to any results obtained or arising from any use of the product or such information. No statement made shall be construed as a permission or recommendation for the use of any product in a manner that might infringe existing patents. Next, click on the Security Tab > Trusted Sites > Sites

| Select a z | one to                                           | view or cha                                                    | nge secu                            | rity settin                    | qs.                | 0                         |      |
|------------|--------------------------------------------------|----------------------------------------------------------------|-------------------------------------|--------------------------------|--------------------|---------------------------|------|
| Interr     | et                                               | Local intrar                                                   | net Trus                            | sted sites                     | Rest               | y<br>ricted<br>tes        |      |
| ~          | Trust<br>This zo<br>trust n<br>your fi<br>You ha | ed sites<br>ne contains<br>ot to damag<br>es.<br>ve websites   | websites<br>e your co<br>in this zo | that you<br>omputer of<br>one. |                    | Sites                     |      |
| Security   | level                                            | for this zone                                                  | 5                                   |                                |                    |                           |      |
|            | d leve                                           | Is for this zo<br>edium<br>Prompts be<br>content<br>Unsigned A | ne: All<br>fore dow                 | inloading ;<br>introls will    | ootentia<br>not be | illy unsafe<br>downloaded |      |
| E          | nable I                                          | Protected M                                                    | ode (requ                           | iires resta                    | rting In           | ternet Explo              | rer) |
|            |                                                  |                                                                |                                     | Reset a                        | ll zones           | to default le             | vel  |
|            |                                                  |                                                                |                                     |                                |                    |                           |      |

Click Add > Close

| usted sites                           | and in the local division of                                                   | I                                                                                    | X                |
|---------------------------------------|--------------------------------------------------------------------------------|--------------------------------------------------------------------------------------|------------------|
| You can add an<br>this zone will us   | d remove websites from<br>e the zone's security set                            | this zone. All webs<br>tings.                                                        | ites in          |
| Add this website to the a             | one:                                                                           | _                                                                                    | _                |
|                                       |                                                                                | Add                                                                                  | 1                |
| Websites:                             |                                                                                |                                                                                      |                  |
| *.corpedia.com                        |                                                                                | A Remo                                                                               | ve               |
| *.ephillips66.com                     |                                                                                |                                                                                      | 10               |
| *.kenexa.com                          |                                                                                |                                                                                      |                  |
| *.plateau.com                         |                                                                                | +                                                                                    |                  |
| *                                     |                                                                                |                                                                                      |                  |
| Require server verma                  | addit (riceport) for an area                                                   |                                                                                      |                  |
| Enable Protecte                       | d Mode (requires restart                                                       | Clos                                                                                 | e                |
| Enable Protecte                       | d Mode (requires restart                                                       | Clos<br>ing Internet Explor                                                          | e<br>rer)<br>vel |
| Enable Protecte                       | d Mode (requires restart<br>Custom level<br>Reset all                          | Clos<br>ing Internet Explor<br>Default le<br>zones to default le                     | e<br>rer)<br>Vel |
| Enable Protecte     Some settings are | d Mode (requires restart<br>Custom level<br>Reset all<br>managed by your syste | Clos<br>ing Internet Explor<br>Default ler<br>zones to default le<br>madministrator. | e<br>vel<br>vel  |

Finally, click "OK" to apply the changes.

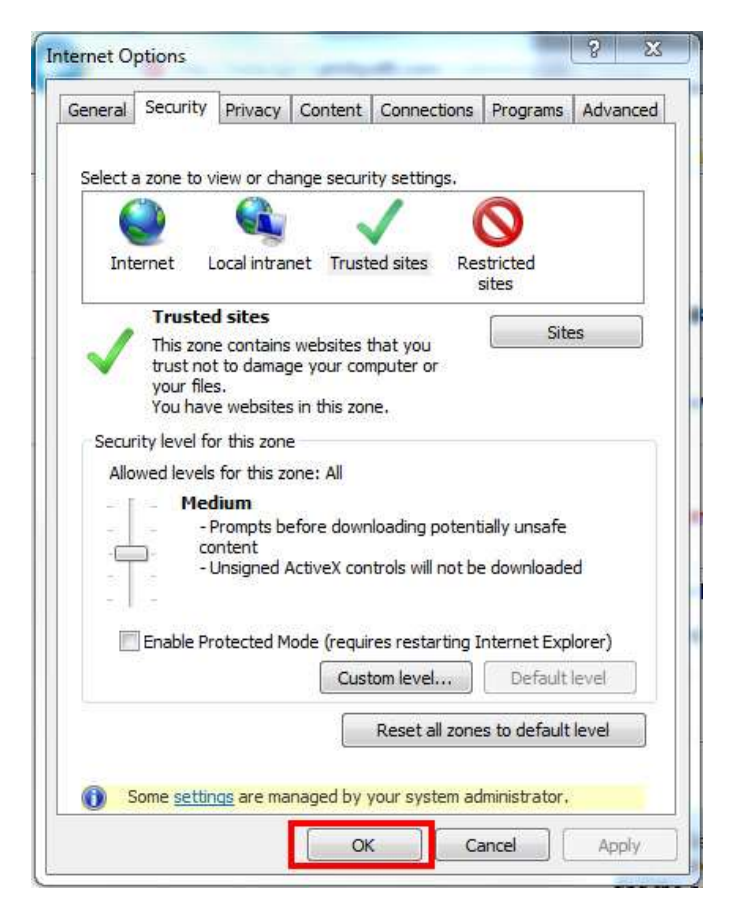